## 关于 CARSI 校外访问图书馆数字资源的说明

一. 关于 CARSI

中国教育和科研计算机网联邦认证与资源共享基础设施(CERNET Authentication and Resource Sharing Infrastructure),简称 CARSI,为已经建立 校园网统一身份认证的高校和科研单位,提供联邦认证和全球学术信息资源共 享服务。我校师生可不受校园 IP 地址限制,无需 VPN,在校外使用学校统一 身份认证账号直接访问图书馆数字资源。

二. CARSI 登录步骤

方法一:利用 CARSI 总平台的访问方法

第一步:访问 CARSI 总平台

浏览器打开 CARSI 平台官网主页(网址: https://www.carsi.edu.cn),选择"用户登录"模块。

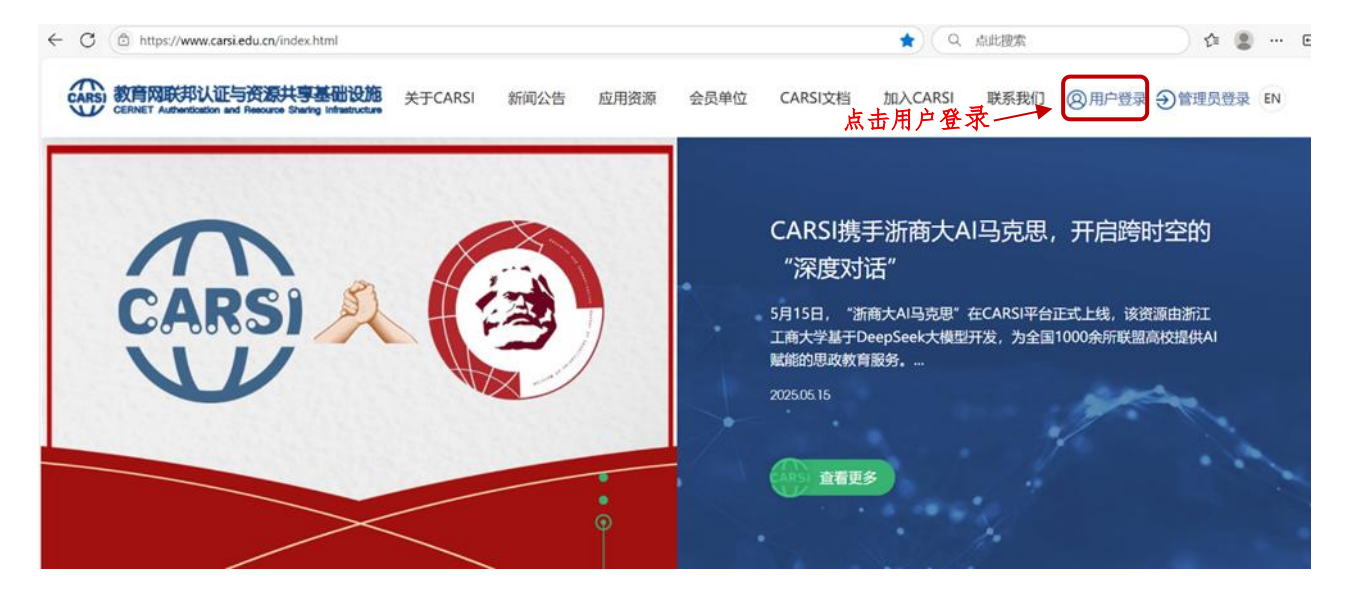

第二步:选择所属机构

在用户登录页面的登录框中直接输入学校名称"杭州医学院"进行搜索,选择机构"杭州医学院(Hangzhou Medical College)",也可以直接在机构列表中选择"杭州医学院(Hangzhou Medical College)",选择机构后点击登录。

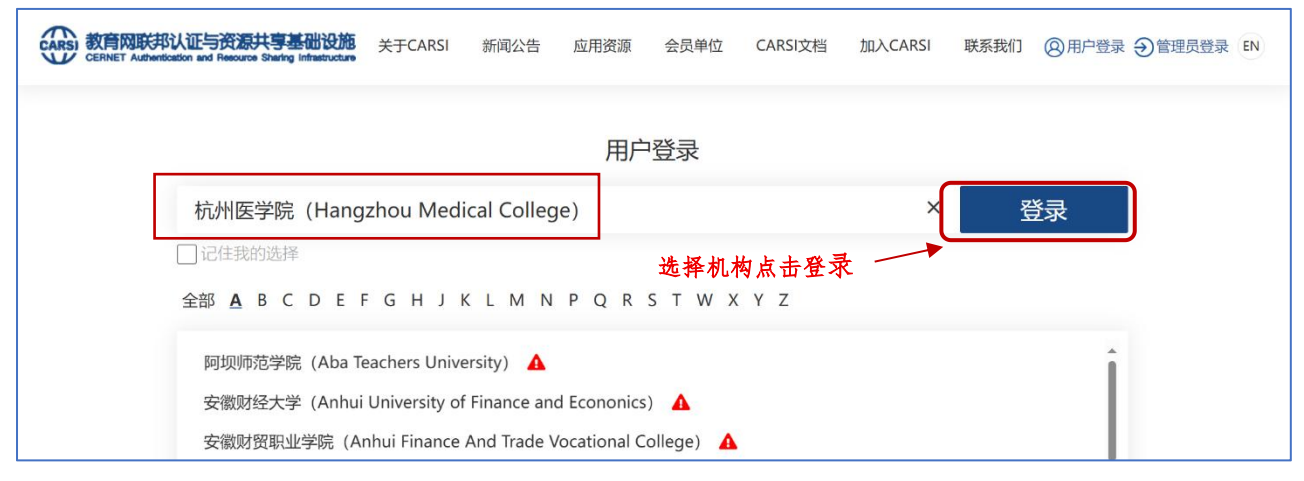

第三步:身份认证

系统将自动跳转至学校的统一身份认证页面。在此页面,请输入杭州医学

院统一身份认证账号和密码进行登录。

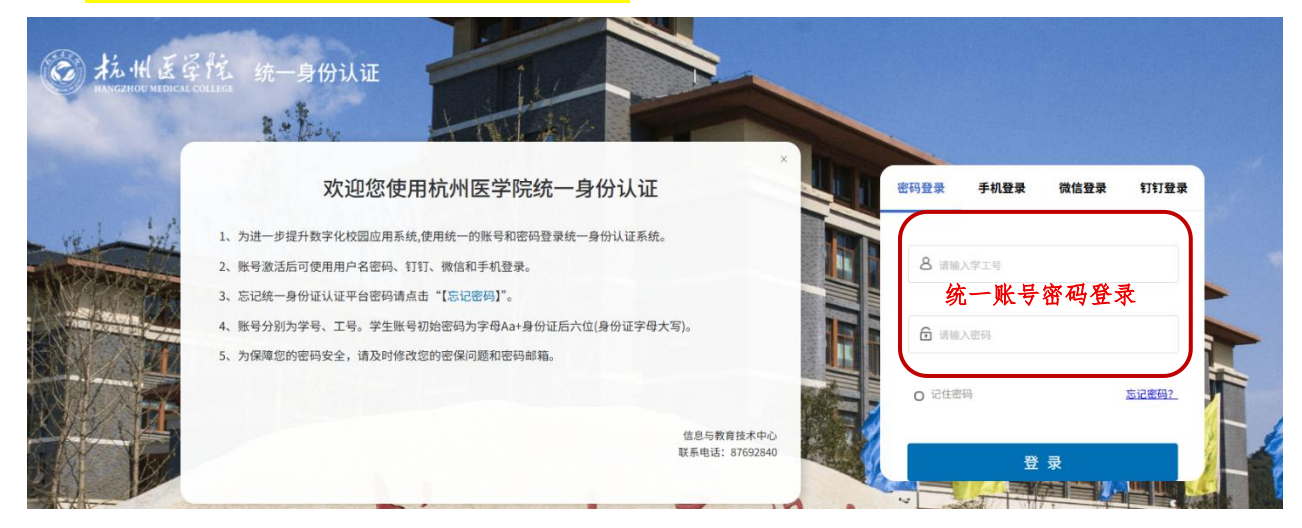

第四步:检索资源

登录成功后,在搜索框内输入资源名称检索所需资源,也可浏览资源列表, 根据资源需求点击访问资源即可使用。

| CARSI 教育网联邦认证与资源<br>CERNET Authentication and Resource | <b>共享基础设施</b> 关于CARSI                        | 新闻公告    应用资                           | 源 会员单位                | CARSI文档  | 加入CARSI   | 联系我们   | ⑧杭州医学院教师 EN |
|--------------------------------------------------------|----------------------------------------------|---------------------------------------|-----------------------|----------|-----------|--------|-------------|
| 首页 > 应用资源<br>1. 枪                                      | 索资源                                          | CARS                                  | I应用资源                 |          |           |        |             |
| 中国知网                                                   |                                              |                                       |                       |          | 搜         | 索      | 浏览全部资源      |
|                                                        | 共1条结果                                        |                                       |                       |          | □只显示      | 本校可用资源 | 「默认排序 > 🔠 🏢 |
| 资源类型(3项) 🔺<br>学科分类(13项) 🔺                              |                                              |                                       |                       | - 2. 点击3 | <b>资源</b> |        |             |
|                                                        | 中国知网是中国学术期刊<br>光盘版)》全文数据库为<br>起,始建于1999年6月。1 | l电子杂志社编辑出版的以<br>9核心的数据库,由清华:<br>收录资源… | 《中国学术期刊 (<br>大学与清华同方发 |          |           |        |             |
|                                                        | 类型:电子期刊,学位论                                  | 文,报纸                                  |                       |          |           |        |             |

第五步: 访问资源

进入资源详情页面,点击右上角"访问资源"标志,即可跳转访问使用。

| CARSI 教育网联邦认证<br>CERNET Authentication a | 与资源共享基础设施<br>nd Resource Sharing Infrastructure | 关于CARSI             | 新闻公告                | 应用资源                        | 会员单位                   | CARSI文档            | 加入CARSI            | 联系我们   | ②杭州医学院教师       | i EN |
|------------------------------------------|-------------------------------------------------|---------------------|---------------------|-----------------------------|------------------------|--------------------|--------------------|--------|----------------|------|
| 首页 > 应用资源 > 3                            | 资源详情                                            |                     | <b>(</b> )<br>中国:   | <b>NKI</b><br>www.c<br>知识基础 | 創知號<br>nki.net<br>设施工程 | 」<br>一             | 击访问资源              |        | ,<br>(AFS 访问资料 | 源    |
|                                          |                                                 |                     |                     | 中国知                         | XX                     |                    |                    |        |                |      |
|                                          |                                                 | CI                  | HINA NATION         | IAL KNOWLEI                 | DGE INFRASTR           | UCTURE             |                    |        |                |      |
| 中国知网是中国<br>资源包括期刊、博硕士                    | 学术期刊电子杂志社编 <del>:</del><br>士论文、会议论文、报约          | 眉出版的以《中<br>氏等学术与专业资 | 国学术期刊(:<br>资料; 覆盖理] | 光盘版)》全3<br>E、社会科学、          | 文数据库为核心<br>电子信息技术      | 的数据库,由清<br>、农业、医学等 | 华大学与清华同<br>广泛学科范围。 | 方发起,始  | 建于1999年6月。4    | 收录   |
| 类型及数量:                                   | 电子期刊。 <mark>8000种</mark> ,                      | 学位论文。,报             | <b>经</b> 低。         |                             |                        |                    |                    |        |                |      |
| 学科:                                      | 哲学,理论经济学,                                       | 应用经济学,              | 法学 , 政治             | 学,社会学。                      | ,民族学,马                 | 克思主义理论,            | 教育学 , 心理           | 学 更多>> |                |      |
| 语种:                                      | 英文中文,                                           |                     |                     |                             |                        |                    |                    |        |                |      |
| 出版商:                                     | 同方知网 (北京) 技术                                    | 、有限公司               |                     |                             |                        |                    |                    |        |                | 1    |

方法二: 通过数据库资源平台访问方法

第一步:选择数据库

打开您需要访问的数据库(下面以中国知网为例),在数据库网页界面找 到"机构登录"选项后,点击"校外访问"选项进入 CARSI 登录页面。

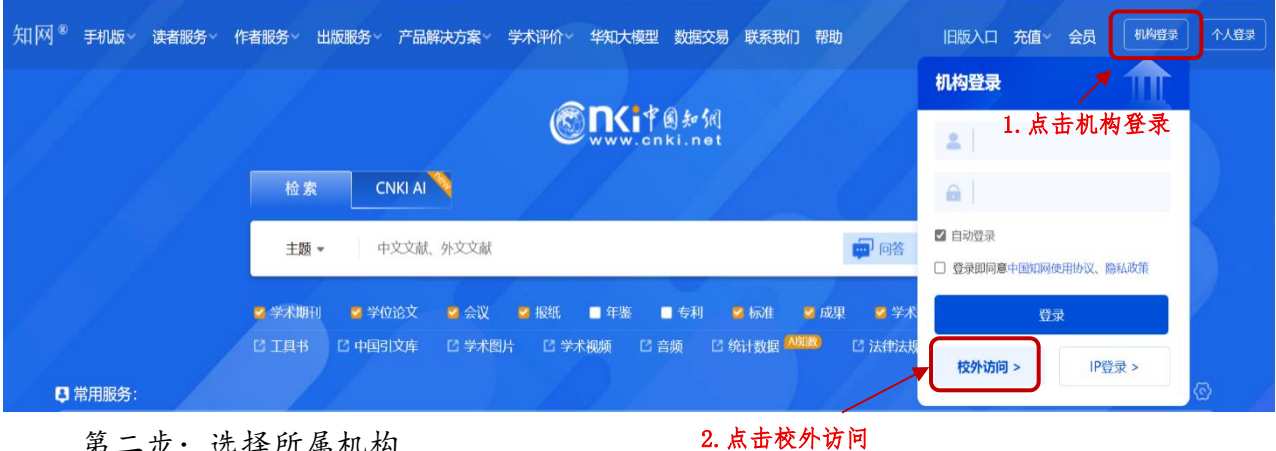

第二步:选择所属机构

在机构列表中,选择"杭州医学院",或直接输入学校名称进行搜索。

(如访问外文数据库, 机构登录时请输入"Hangzhou Medical College"。)

| ● TALE A SA<br>WWW.cinki.net<br>中国MULARA LALA | 中国知网高               | 校/机构外部访问系统 |            |
|-----------------------------------------------|---------------------|------------|------------|
|                                               | 高校/机构: 杭州医学院        |            | 前往使用帮助     |
| 高校/机构列表(按接入先后                                 | <sub>排序)</sub> 选择机构 |            |            |
| ● 清华大学                                        | ● 北京大学              | ● 北京师范大学   | ● 中国人民大学   |
| ● 山东大学                                        | ● 华东师范大学            | ● 浙江大学     | ● 天津大学     |
| • 华南理工大学                                      | • 华中科技大学            | ● 长春理工大学   | ● 上海财经大学   |
| ● 深圳大学                                        | ● 沈阳农业大学            | • 浙江工商大学   | ● 华北水利水电大学 |
|                                               |                     | 展开≫        |            |
|                                               |                     | 展开》        |            |

第三步:身份认证

系统将自动跳转至学校的统一身份认证页面。在此页面,请输入杭州医学院 <mark>统一身份认证账号和密码</mark>进行登录。认证通过后,自动跳转回资源平台,即可 正常访问和使用该电子资源。

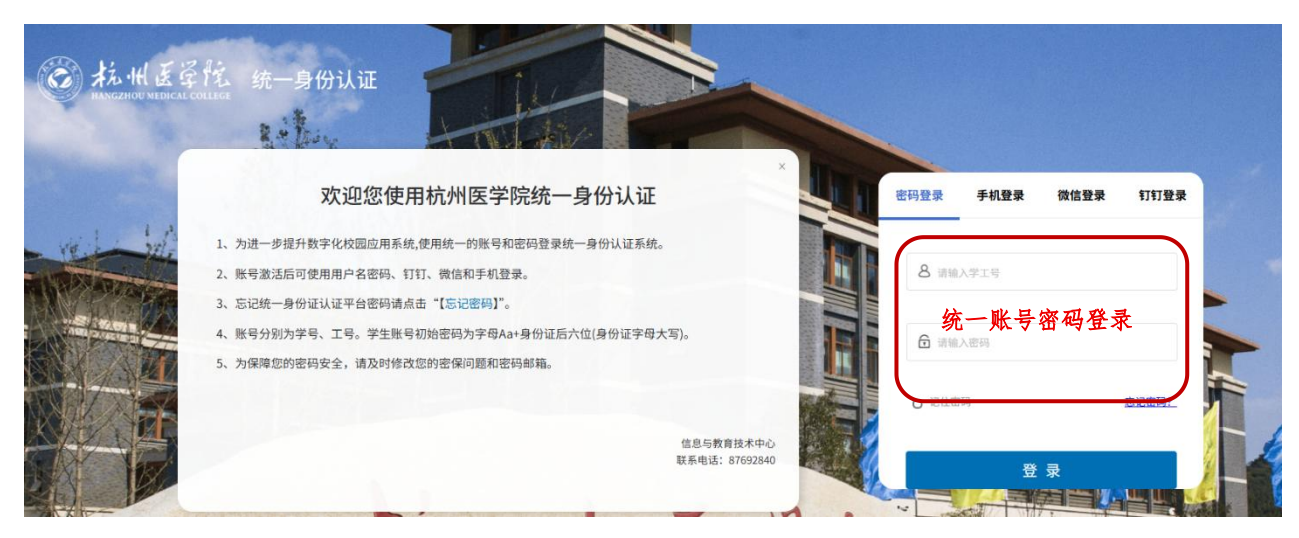

注:

1.使用 CARSI 时请勿同时使用 VPN 等其它校外访问方式。

2.CARSI访问已支持我校已订购的大部分数据库资源,详见如下列表。

| 序号 | 数据库名称          |
|----|----------------|
| 1  | 中国知网           |
| 2  | 维普中文期刊服务平台     |
| 3  | 读秀             |
| 4  | Web of Science |
| 5  | Springer Link  |
| 6  | ProQuest 学术平台  |
| 7  | JOVE实验视频期刊     |
| 8  | 新东方多媒体学习库      |
| 9  | 博学易知考研数据库      |

3.使用过程中如遇问题,可钉钉联系图书馆刘建武老师或张琪老师。有关统一 身份认证问题,可咨询学校信息与教育技术中心。